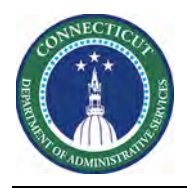

## Purpose

This document demonstrates how you can share useful HyperFinds with colleagues.

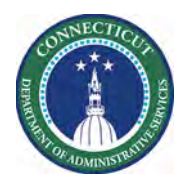

## Using Query Manager

|   | Steps to Share H                                                                                                    | <b>lyperFinds</b>  |                            |                  |                |           |  |
|---|----------------------------------------------------------------------------------------------------|--------------------|----------------------------|------------------|----------------|-----------|--|
| 1 | From the Home<br>Page, click the<br>Plus "+" next to<br>the My<br>Information<br>Tab. Next<br>select <i>Manage</i><br><i>My Department</i> | My Information     |                            | y Information (Q | + Manage My De | epartment |  |
| 2 | From the<br>Related items<br>list, click Setup-<br>> Common<br>Setup-> Query                                                               |                    | A My Inform                | ation Manage     | My Department  | Setup Q X |  |
|   |                                                                                                    |                    | Setup -                    | Setup -          |                |           |  |
|   |                                                                                                    | Genies             | Back to Se                 | tup              |                |           |  |
|   |                                                                                                    |                    | Search                     |                  |                |           |  |
|   | Manager                                                                                                    | Schedule Planner T | RX SETUP                   |                  |                |           |  |
|   |                                                                                                    |                    | Expand All                 | Collapse All     |                |           |  |
|   |                                                                                                    | Setup              | Common Setup               |                  |                |           |  |
|   |                                                                                                    | Genies             | + Hyper                    | Find Queries     |                |           |  |
| 3 | Using the<br>Search Field,<br>type your last<br>name to yield<br>HyperFinds you<br>own.                                                    |                    |                            | Refresh          |                |           |  |
|   |                                                                                                    | Name               | Query Name                 |                  |                |           |  |
|   |                                                                                                    | F.                 | DCF Expire Cert            |                  |                |           |  |
|   |                                                                                                    | P                  | DCF Solnit North           |                  |                |           |  |
|   |                                                                                                    | F                  | DCF Solnit South           |                  | _              |           |  |
|   |                                                                                                    |                    | DCF Solnit South ADV Sched | CSW and Leads    | -              |           |  |
|   |                                                                                                    |                    | DCF Expire Cert            | Contraine Loude  |                |           |  |
|   |                                                                                                    | A                  | DCF Solnit North           |                  |                |           |  |
|   |                                                                                                    | E.                 | DCF Solnit South           |                  |                |           |  |
|   |                                                                                                    | F                  | DCF Solnit South ADV Sched | 1                |                |           |  |
|   |                                                                                                    | FI -               | Norwich                    | Norwich          |                |           |  |
|   |                                                                                                    |                    |                            |                  |                |           |  |

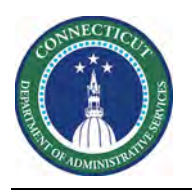

|   | Next, select the<br>HyperFind that<br>you intend to<br>share. Then<br>click the Assign<br>Button. | QUERY MANAGER   Duplicate View   Assign Delete                |                                   |  |  |  |
|---|---------------------------------------------------------------------------------------------------|---------------------------------------------------------------|-----------------------------------|--|--|--|
|   |                                                                                                   |                                                               |                                   |  |  |  |
|   |                                                                                                   |                                                               | Name                              |  |  |  |
|   |                                                                                                   |                                                               | Febles, Feliberto DCF Expire Cert |  |  |  |
|   |                                                                                                   | Febles, Feliberto DCF Solnit North                            |                                   |  |  |  |
|   |                                                                                                   |                                                               |                                   |  |  |  |
| 4 | Next select one<br>or more<br>Managers to<br>assign the<br>HyperFind to.                          | QUERY MANAGER - ASSIGN QUERY *<br>Query Name: DCF Expire Cert |                                   |  |  |  |
|   | Finally, click the<br>Save Button                                                                 | Return Save                                                   |                                   |  |  |  |
|   |                                                                                                   | Filter                                                        |                                   |  |  |  |
|   |                                                                                                   | Name                                                          |                                   |  |  |  |
|   |                                                                                                   | Aeron                                                         |                                   |  |  |  |
|   |                                                                                                   |                                                               |                                   |  |  |  |
|   |                                                                                                   | About                                                         |                                   |  |  |  |
|   |                                                                                                   | Abren                                                         |                                   |  |  |  |
|   |                                                                                                   | ACOSTI                                                        |                                   |  |  |  |
|   |                                                                                                   | Acqua                                                         |                                   |  |  |  |
|   |                                                                                                   | Adam                                                          |                                   |  |  |  |
| 5 |                                                                                                   | Information                                                   |                                   |  |  |  |
|   |                                                                                                   | O Query assignment was successful                             |                                   |  |  |  |